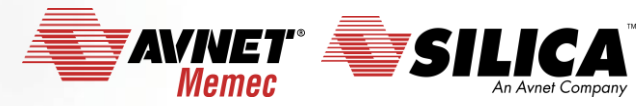

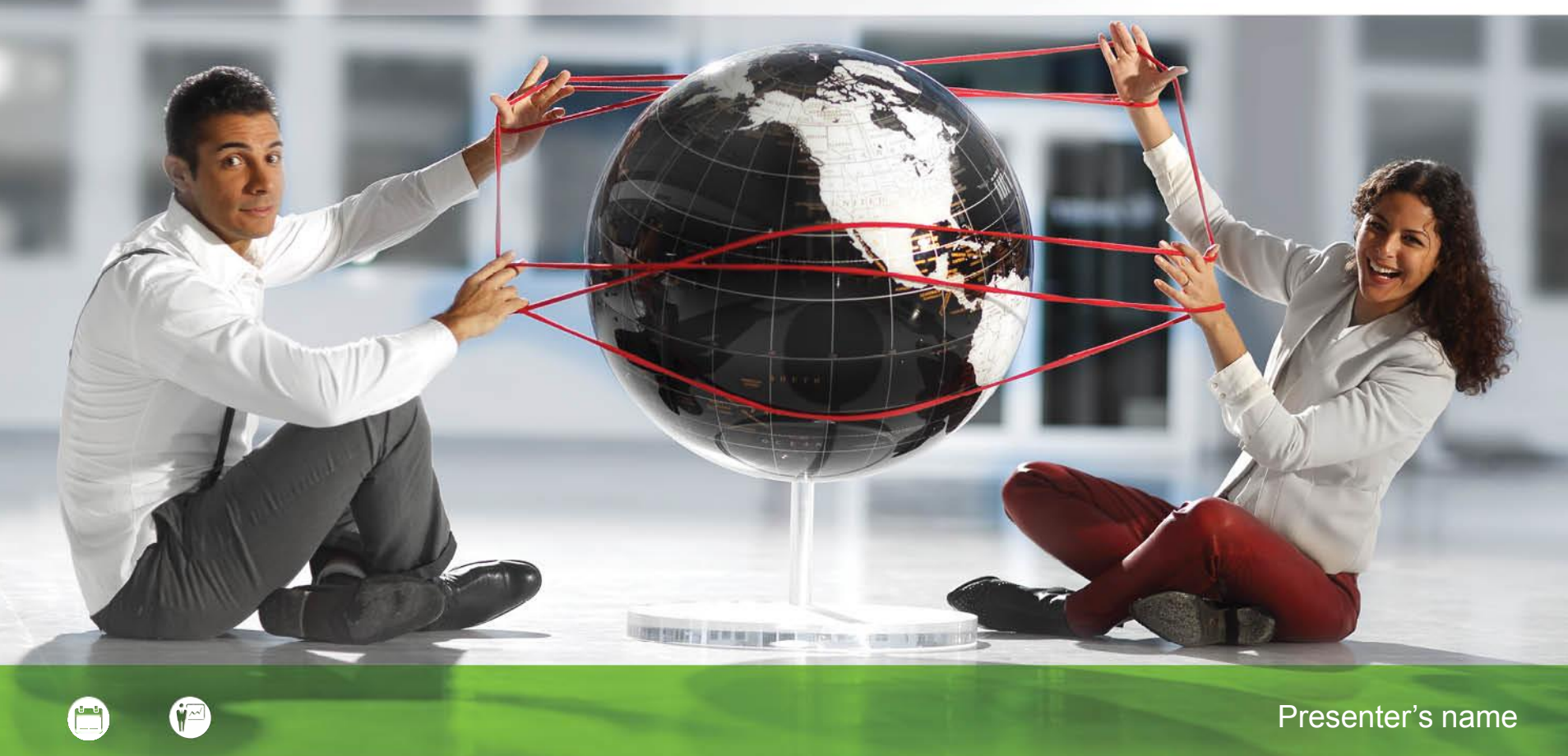

#### STM8 StartUp

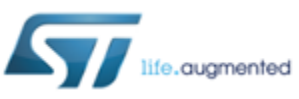

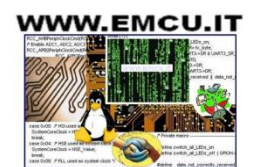

Accelerating Your Success

#### HW and SW tools

HW:

<u>STM8S-Discovery</u>

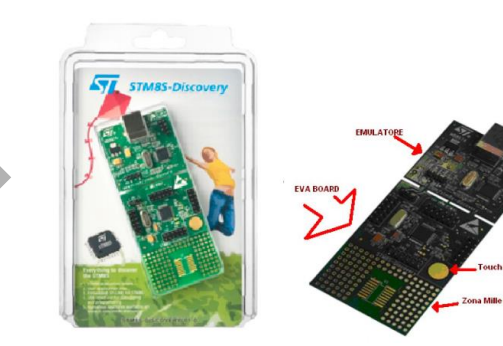

SW:

- <u>STM STVP + STVD</u>
- STM8S/A Library
- <u>Cosmic C Compiler</u>
- **ST-LINK-v2** (Optional)

#### LINK

14 June 2016

Useful links are <u>here</u>

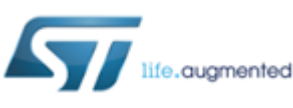

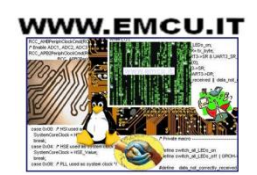

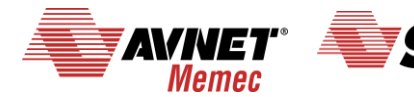

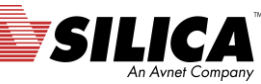

#### Installations

Please download and install the following SW

- <u>STM STVP + STVD</u>
- <u>Cosmic C Compiler</u>

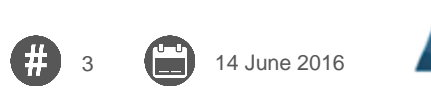

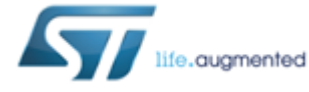

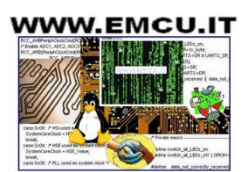

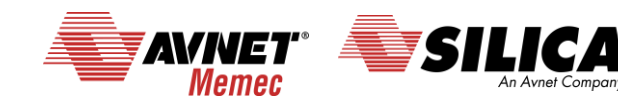

#### STM8 Library - 1/2

14 June 2016

After download of the STM8S/A Library unzip it, you must see something like below.

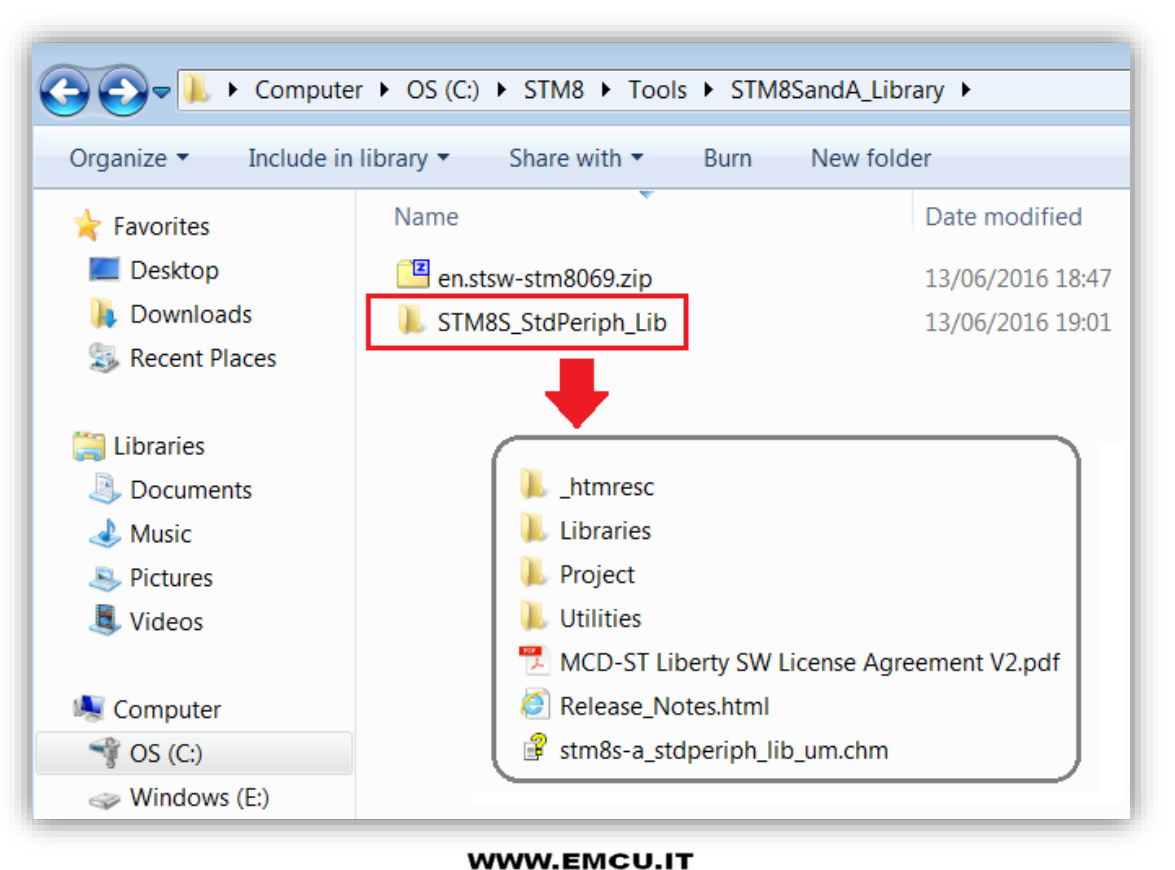

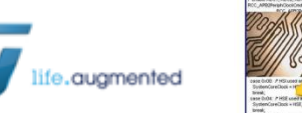

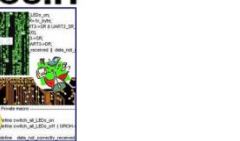

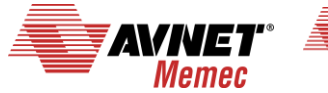

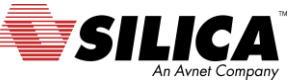

#### STM8 Library - 2/2

stm8s-a\_stdperiph\_lib\_um.chm - is the manual of the library

**Libraries** - In this folder there are the library (**inc** & **src**). Also there is a manual that detail the library drivers (**stm8sa\_stdperiph\_drivers\_um.chm**).

**Utilities** - is a folder there the are some files used on the discovery and eva boards.

Project - This folder contain other two folder.
STM8S\_StdPeriph\_Examples - contain a lot of peripheral examples ready to use.
STM8S\_StdPeriph\_Template - contain a predefined structure ready to use with the C Compiler.

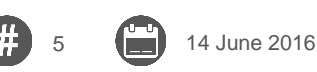

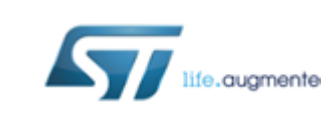

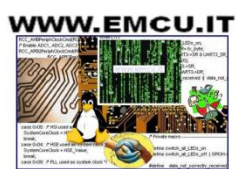

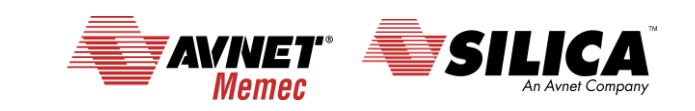

#### **Concepts regarding the way for develop a new SW**

- It is a good idea to use the examples for test all the peripheral that you need to use in your project.
- I suggest to test one by one the single peripheral and at the end mix all the peripheral.
- I also suggest to study this manuals.

RM0016: STM8S series and STM8AF series 8-bit microcontrollers PM0044: STM8 CPU programming manual AN2860: EMC guidelines for STM8 microcontrollers AN2867: Oscillator design guide for STM8S, STM8A and STM32 microcontrollers AN3258: STM8AF and STM8S series HSI oscillator calibration using LIN automatic resynchronization AN2822: STM8S and STM8A high speed internal oscillator calibration AN2857: STM8S and STM8A family power management AN2658: Using the analog to digital converter of the STM8S microcontroller AN3259: RS232 communications with a terminal using the STM8S-DISCOVERY See also this tutorials.

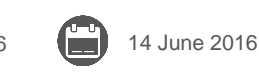

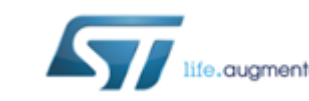

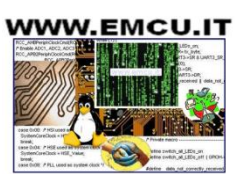

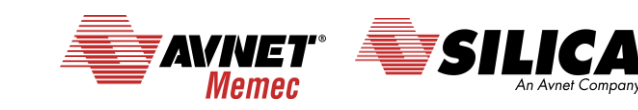

#### Start a new project for flashing a led 1/18

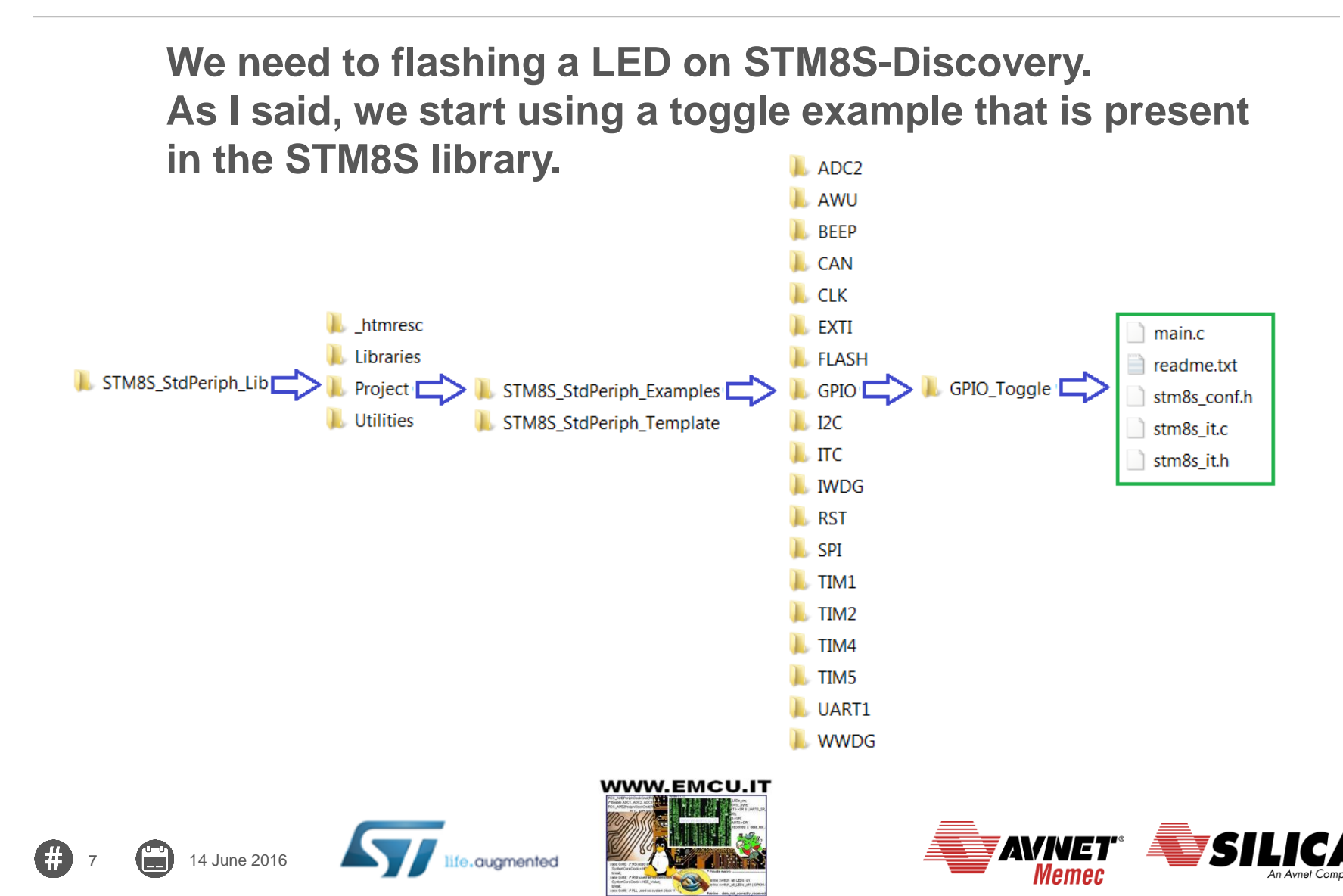

#### Start a new project for flashing a led 2/18

From the <u>STM8S-Discovery manual</u> the LED is connected to PD0

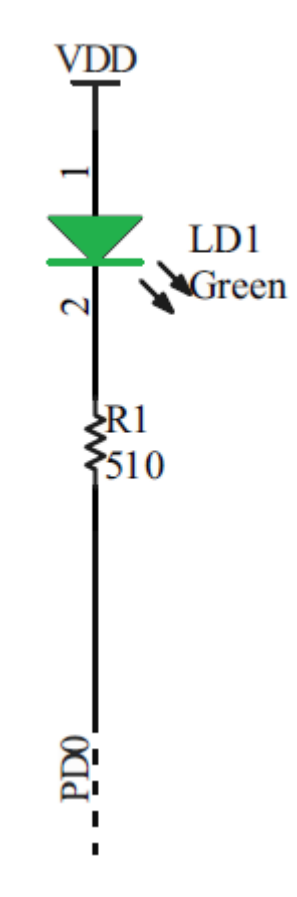

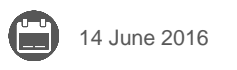

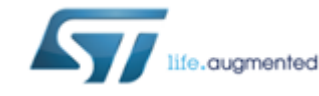

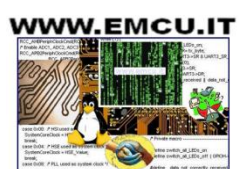

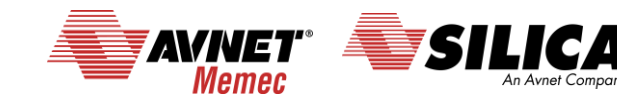

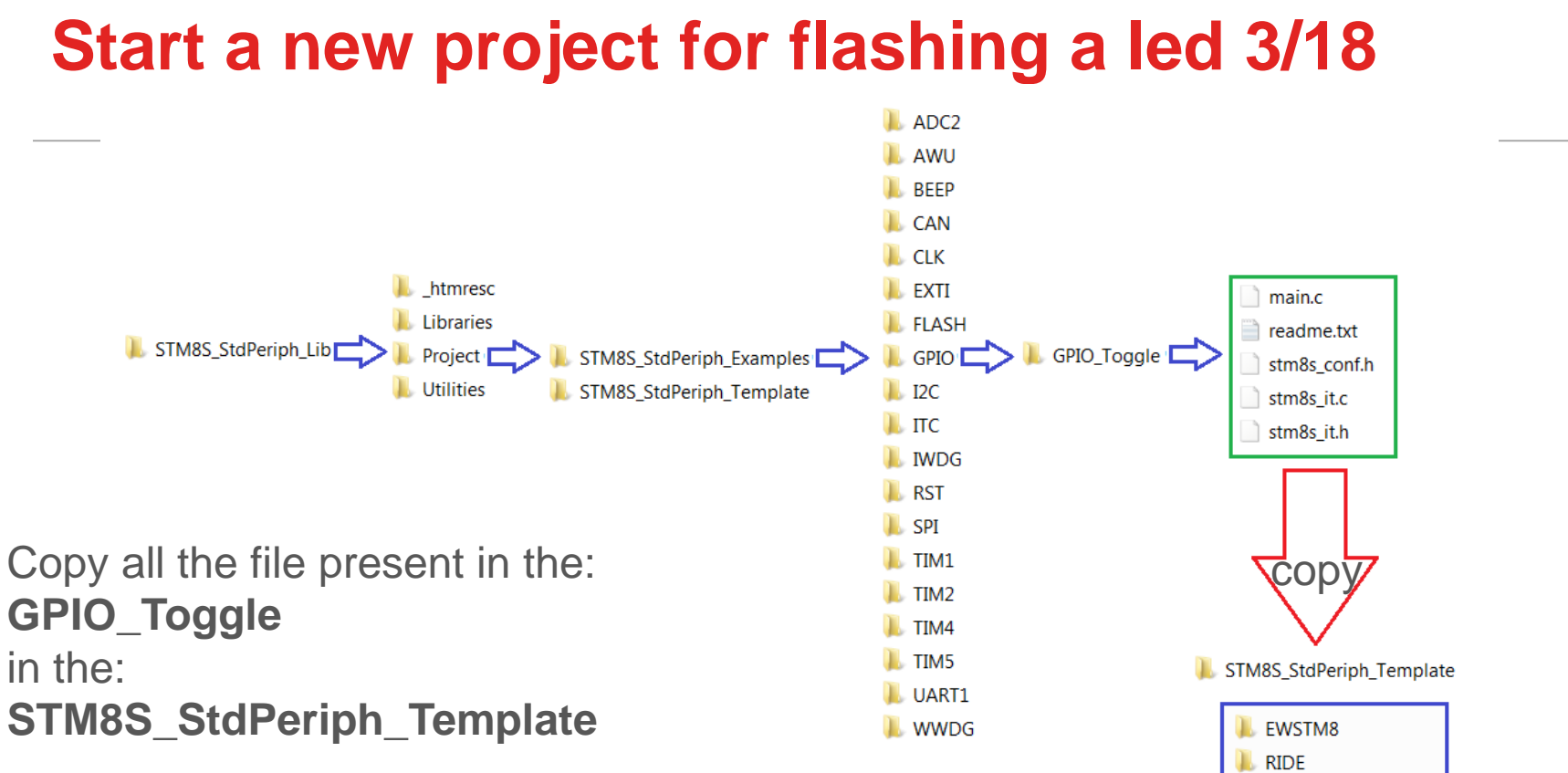

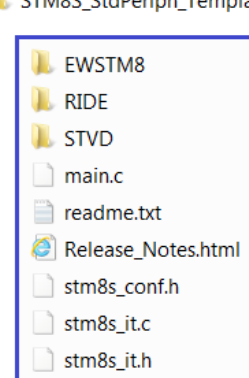

#### AVNET" SILICA Memec SILICA

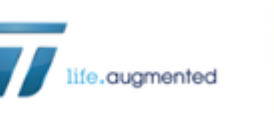

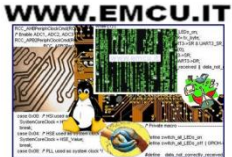

## Start a new project for flashing a led 4/18

#### Run the: 🖾 ST Visual Develop File Edit View Project Build Debug Debug instrument Tools Window Help New Workspace... 2 % 🖻 🛍 🔻 ka 🙀 🕘 🕅 🏶 🐼 Open Workspace... ው የት. የት. የት. ተዓ. 😽 Close Workspace ST Visual Save Workspace Develop Save Workspace As... New Text File Ctrl+N Gen Text File... Ctrl+O and select: E Close Text File Ctrl+F4 File -> Open Workspace Close All Text Files Save Text File Save Text File As... Print... Recent Workspaces ۲ Recent Text Files ۲ Exit Alt+F4

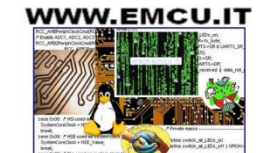

augmented

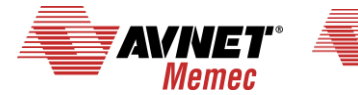

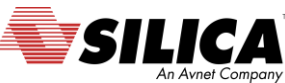

### Start a new project for flashing a led 5/18

**Open Workspace:** 

C:\STM8S\_StdPeriph\_Lib\Project\STM8S\_StdPeriph\_Template\STVD\Cosmic\Project.stw

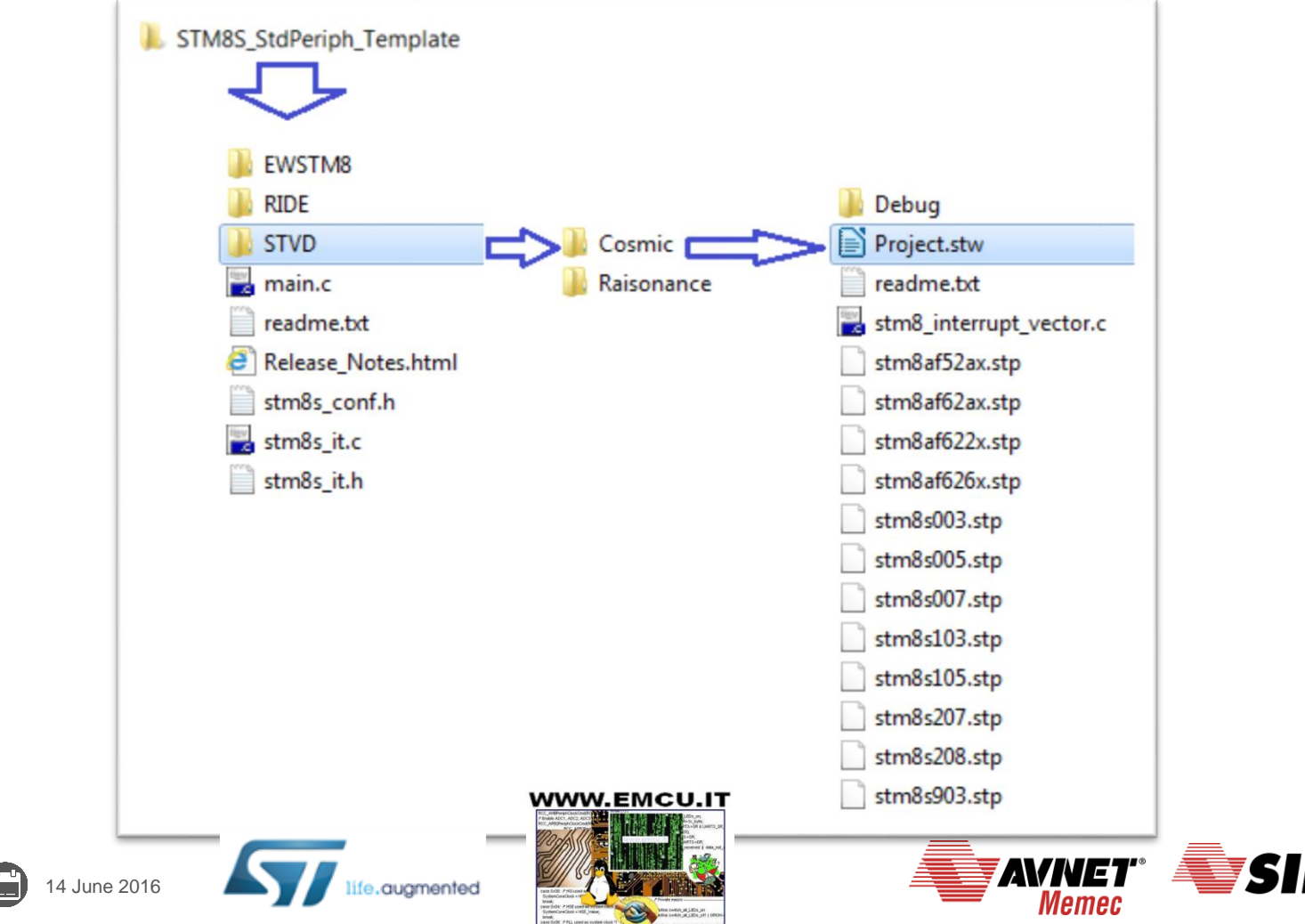

An Avnet Compo

#### Start a new project for flashing a led 6/18

The **STM8S-Discovery** is based on: **STM8S105C6T6**. Choose the **STM8105** family, see the figure.

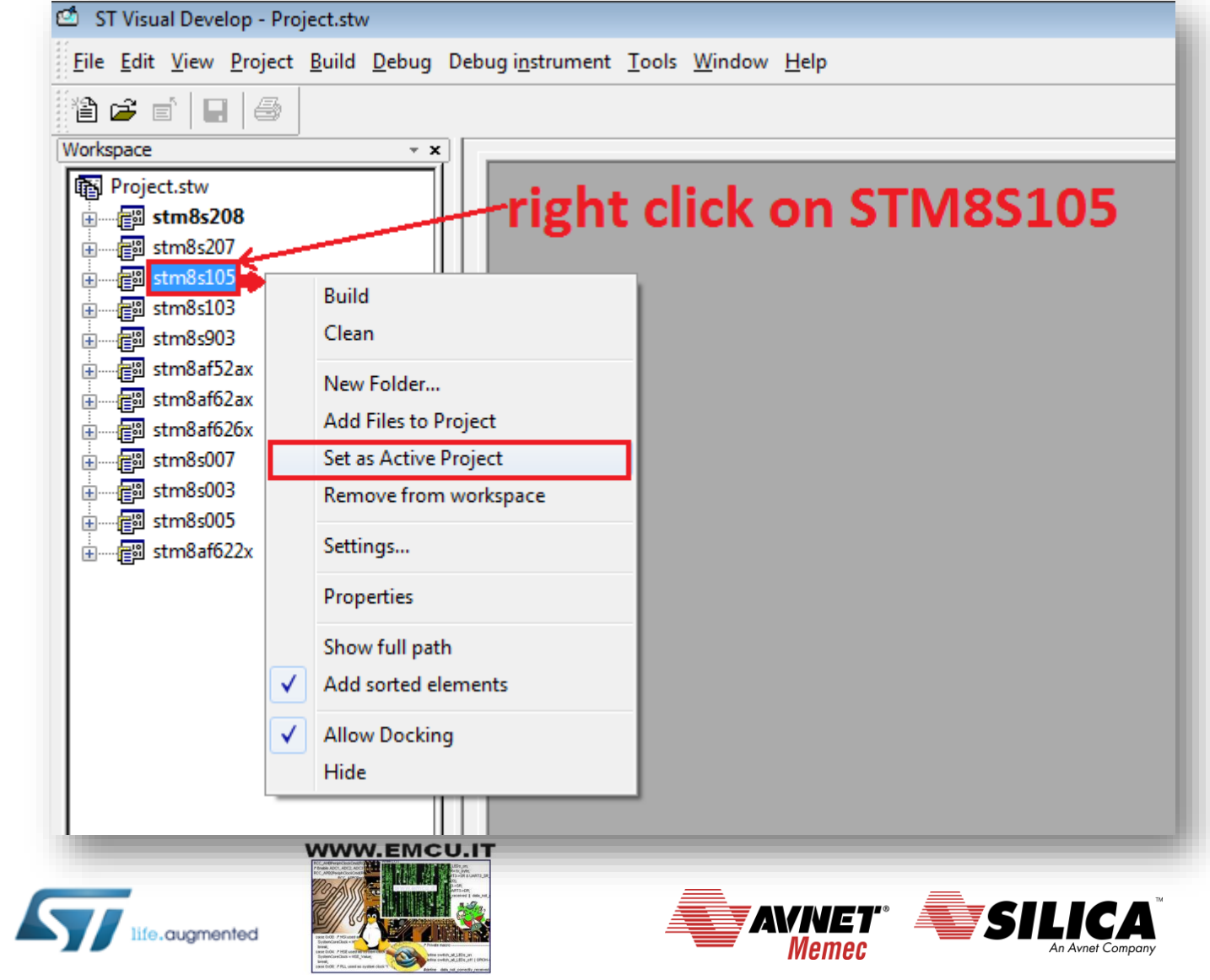

### Start a new project for flashing a led 7/18

#### Comment the two line: #define LED\_GPIO\_PORT (GPIOH) #define LED\_GPIO\_PINS (GPIO\_PIN\_3 | GPIO\_PIN\_2 | GPIO\_PIN\_1 | GPIO\_PIN\_0)

| see the red box. | ST Visual Develop - Project.stw* - [main.c *]                                                                                                    |   |
|------------------|----------------------------------------------------------------------------------------------------|---|
|                  | Deile Edit View Project Build Debug Debug instrument Tools Window Help                                                                                                    | н |
|                  | 🆹 🖆 💼 🛛 🖶 🎏 🎘 🐅 📔 🖉 🍪 🚺 🕑 🕸 🛛 🔶 🕴 🗄 🔠 🗐 🕲 😯 🖓 유 관, 유 관, 유 관, 영 또 🖓 Stm8s105 - Debug -                                                                                                    | Ĵ |
|                  | orkspace       -x         Project.stw       31         32       /* Includes         33       #include "stm8s.h"         34       35         35       #include "stm8s.h"         36       * @adtogroup GPIO_Toggle         37       * @adtogroup GPIO_Toggle         38       */         39       /* Private typedef |   |
|                  | WWW.EMCU.IT                                                                                                    |   |

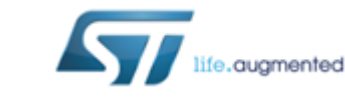

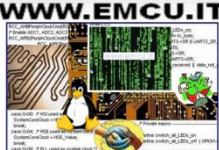

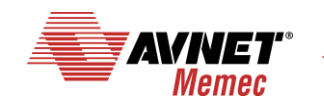

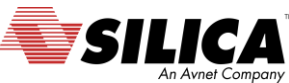

#### Start a new project for flashing a led 8/18

After the sentence:

/\* Initialize I/Os in Output Mode \*/

Modifay the line as below:

14 June 2016

GPIO\_Init(GPIOD, GPIO\_PIN\_0, GPIO\_MODE\_OUT\_PP\_LOW\_FAST);

see the red box.

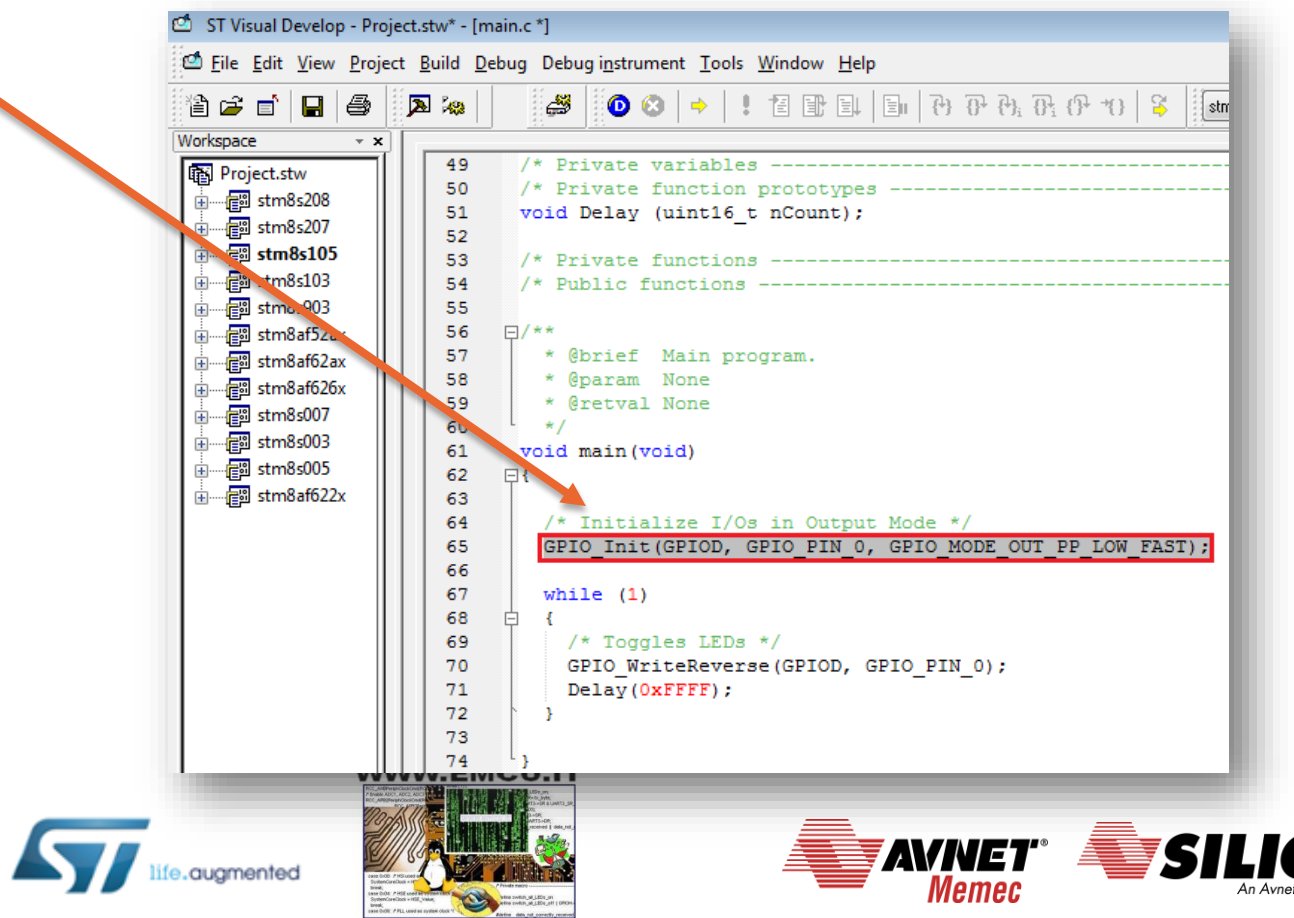

#### Start a new project for flashing a led 9/18

#### Compile all

| i File Edit View Project                                                                                               | Build Debug Debug instrument Tools Window                                                                                                    | / <u>H</u> eip<br>한 티니 티네 관 관 관 관 관 · 13   Stm8s105                                                                                                    |
|----------------------------------------------------------------------------------------------------|----------------------------------------------------------------------------------------------------|----------------------------------------------------------------------------------------------------|
| prkspace • ×<br>Project.stw<br>stm8s208<br>stm8s207<br>stm8s103<br>stm8s103<br>stm8s903<br>stm8af52ax<br>cm stm8af62ax | 49       /* Private variables         50       /* Private function proto         51       void Delay (uint16_t nCourties         52       53       /* Private functions         54       /* Public functions         55       56       /**         57       * @brief Main program. | Image: The second second se |
| 1 <b>must see:</b><br>8s105.elf - 0                                                                                    | error(s), 0 warning(s)                                                                                                    | Workspace       main.c         *       Running Post-Build step<br>chex -o Debug\stm8s105.s19 Debug\stm8s105.sm8         stm8s105.elf - 0 error(s), 0 warning(s)         *       III         *       III                                                                                                    |
| 🗭 15 💼 14 Ju                                                                                                    | ine 2016                                                                                                    |                                                                                                    |

#### Start a new project for flashing a led 10/18

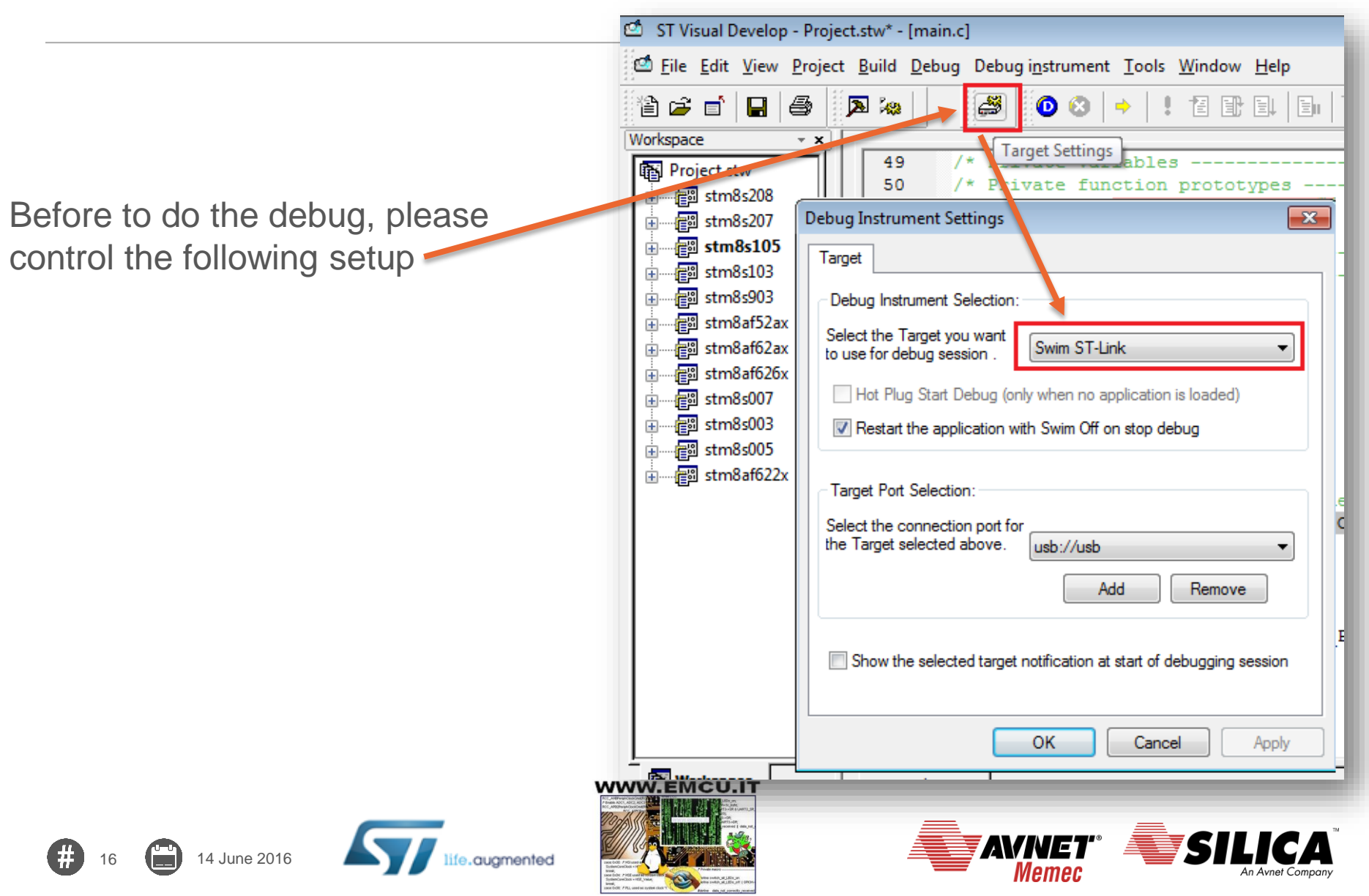

### Start a new project for flashing a led 11/18

Now press on the debug button

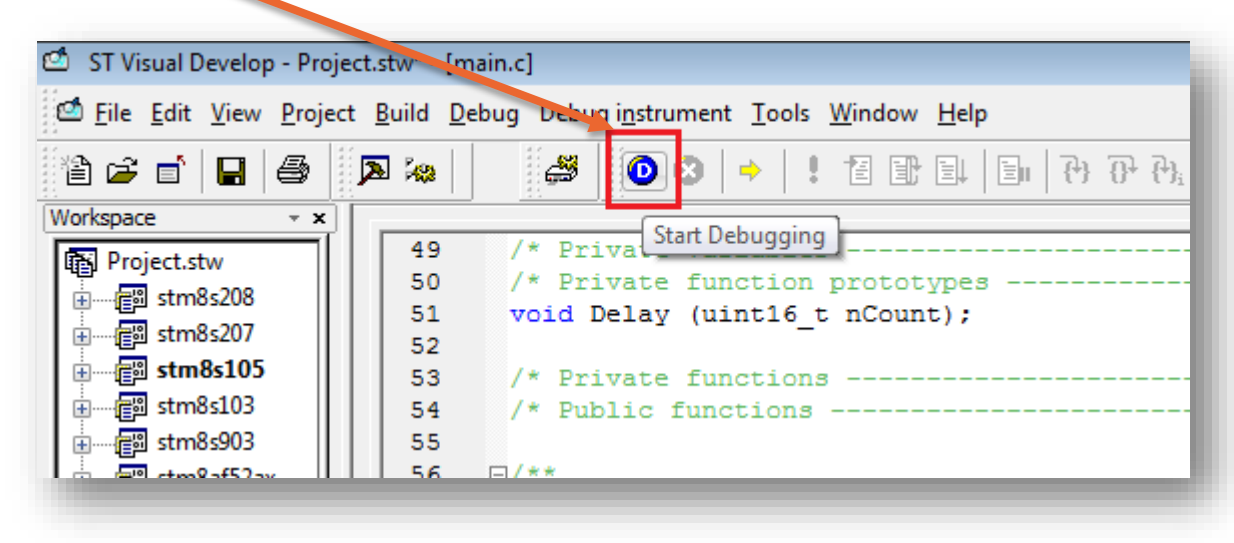

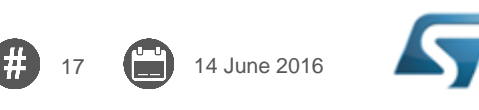

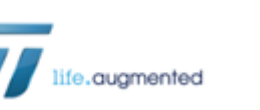

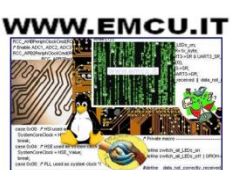

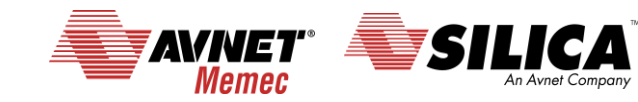

#### Start a new project for flashing a led 12/18

For run the program press on the RUN button. See the LED that must flashing.

18

| 🖆 STM8S105C6 STM SWIM - Project.stw* - [Debug] - stm8s105.elf - [main.c]                                                                                 |            |                                                                                                    |  |  |  |
|----------------------------------------------------------------------------------------------------|------------|----------------------------------------------------------------------------------------------------|--|--|--|
| 🖆 <u>F</u> ile <u>E</u> dit <u>V</u> iew <u>P</u> roject <u>B</u> uild <u>D</u> ebug Debug i <u>n</u> strument <u>T</u> ools <u>W</u> indow <u>H</u> elp |            |                                                                                                    |  |  |  |
| "à 🚅 🖬 日 🎒                                                                                                    | 2          | 으 👗 🖻 🛍 📃 💿 🗸 🤸 🧏 🗸                                                                                                    |  |  |  |
| 0 🕴 🖕 💷 🗄                                                                                                    |            | (?)     (?)     (?)     (?)     (?)     (?)     (?)     (?)     (?)     (?)     (?)     (?)     (?)     (?)     (?)     (?)     (?)     (?)     (?)     (?)     (?)     (?)     (?)     (?)     (?)     (?)     (?)     (?)     (?)     (?)     (?)     (?)     (?)     (?)     (?)     (?)     (?)     (?)     (?)     (?)     (?)     (?)     (?)     (?)     (?)     (?)     (?)     (?)     (?)     (?)     (?)     (?)     (?)     (?)     (?)     (?)     (?)     (?)     (?)     (?)     (?)     (?)     (?)     (?)     (?)     (?)     (?)     (?)     (?)     (?)     (?)     (?)     (?)     (?)     (?)     (?)     (?)     (?)     (?)     (?)     (?)     (?)     (?)     (?)     (?)     (?)     (?)     (?)     (?)     (?)     (?)     (?)     (?)     (?)     (?)     (?)     (?)     (?)     (?)     (?)     (?)     (?)     (?)     (?)     (?)     (?)     (?)     (?)     (?)     (?)     (?)     (?)     (?)     (?)     (?)     (?)     ?)     ?)     ?)     (?) |  |  |  |
| Workspace                                                                                                    |            |                                                                                                    |  |  |  |
| Run (Ci                                                                                                    | trl+F5) 49 | /* Private variables                                                                                                    |  |  |  |
|                                                                                                    | 50         | /* Private function prototypes                                                                                                    |  |  |  |
|                                                                                                    | 51         | <pre>void Delay (uint16_t nCount);</pre>                                                                                                    |  |  |  |
|                                                                                                    | 52         |                                                                                                    |  |  |  |
| ⊞∰ stm8s105                                                                                                    | 53         | /* Private functions                                                                                                    |  |  |  |
| 🗄 🚰 stm8s103                                                                                                    | 54         | /* Public functions                                                                                                    |  |  |  |
| i i i i i i i i i i i i i i i i i i i                                                                                                    | 55         |                                                                                                    |  |  |  |
|                                                                                                    | 56         | 戶/**                                                                                                    |  |  |  |
| tm8af62ax                                                                                                    | 57         | * @brief Main program.                                                                                                    |  |  |  |
| stm8af626v                                                                                                    | 58         | * @param None                                                                                                    |  |  |  |
|                                                                                                    | 59         | * @retval None                                                                                                    |  |  |  |
|                                                                                                    | 60         | L */                                                                                                    |  |  |  |
|                                                                                                    | 61         | void main(void)                                                                                                    |  |  |  |
| ii i∰ stm8s005                                                                                                    | 62         | ₽{                                                                                                    |  |  |  |
| i imme stm8af622x                                                                                                    | 63         |                                                                                                    |  |  |  |
|                                                                                                    | 64         | /* Initialize I/Os in Output Mode */                                                                                                    |  |  |  |
|                                                                                                    | 65         | GPIO Init (GPIOD, GPIO PIN 0, GPIO MODE OUT PP LOW FAST);                                                                                                    |  |  |  |
|                                                                                                    | 66         |                                                                                                    |  |  |  |

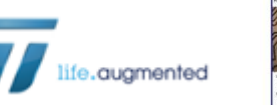

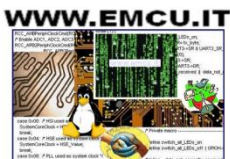

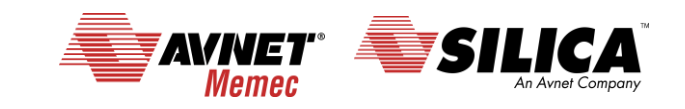

#### Start a new project for flashing a led 13/18

Below the principal debug commands.

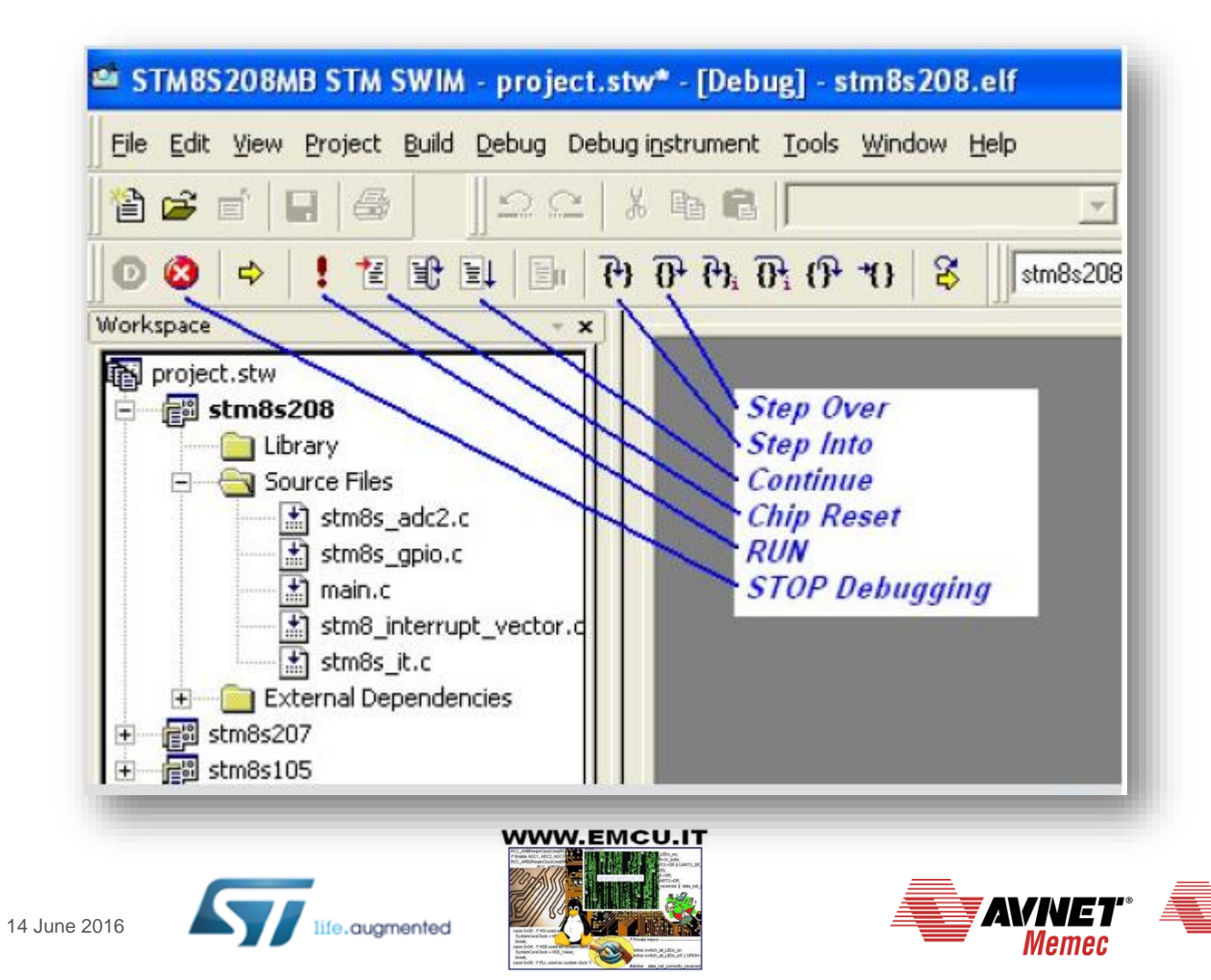

An Avnet Compo

### Start a new project for flashing a led 14/18

Below some debug commands, not used in this example.

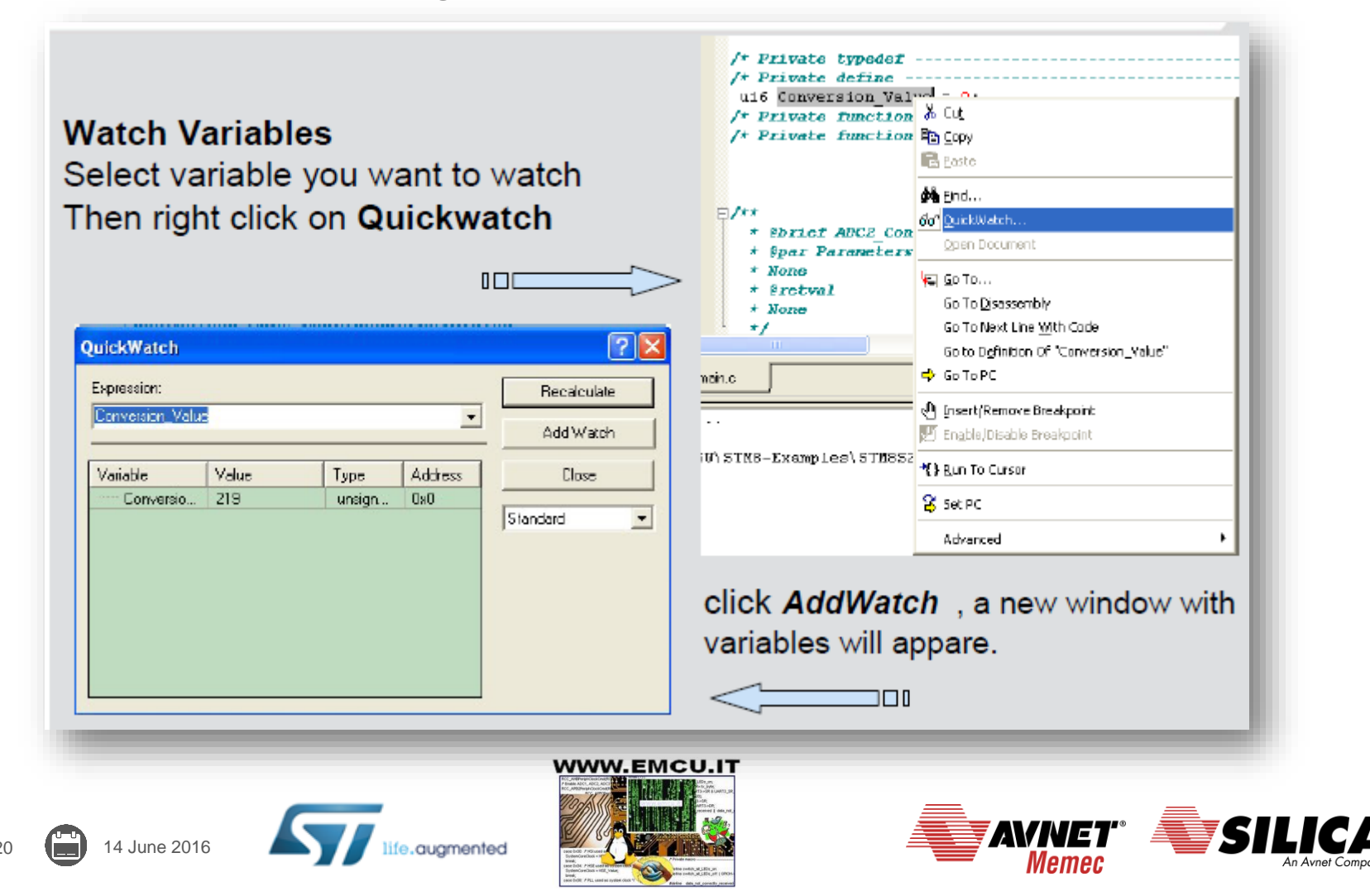

#### Start a new project for flashing a led 15/18

Below some debug commands, not used in this example.

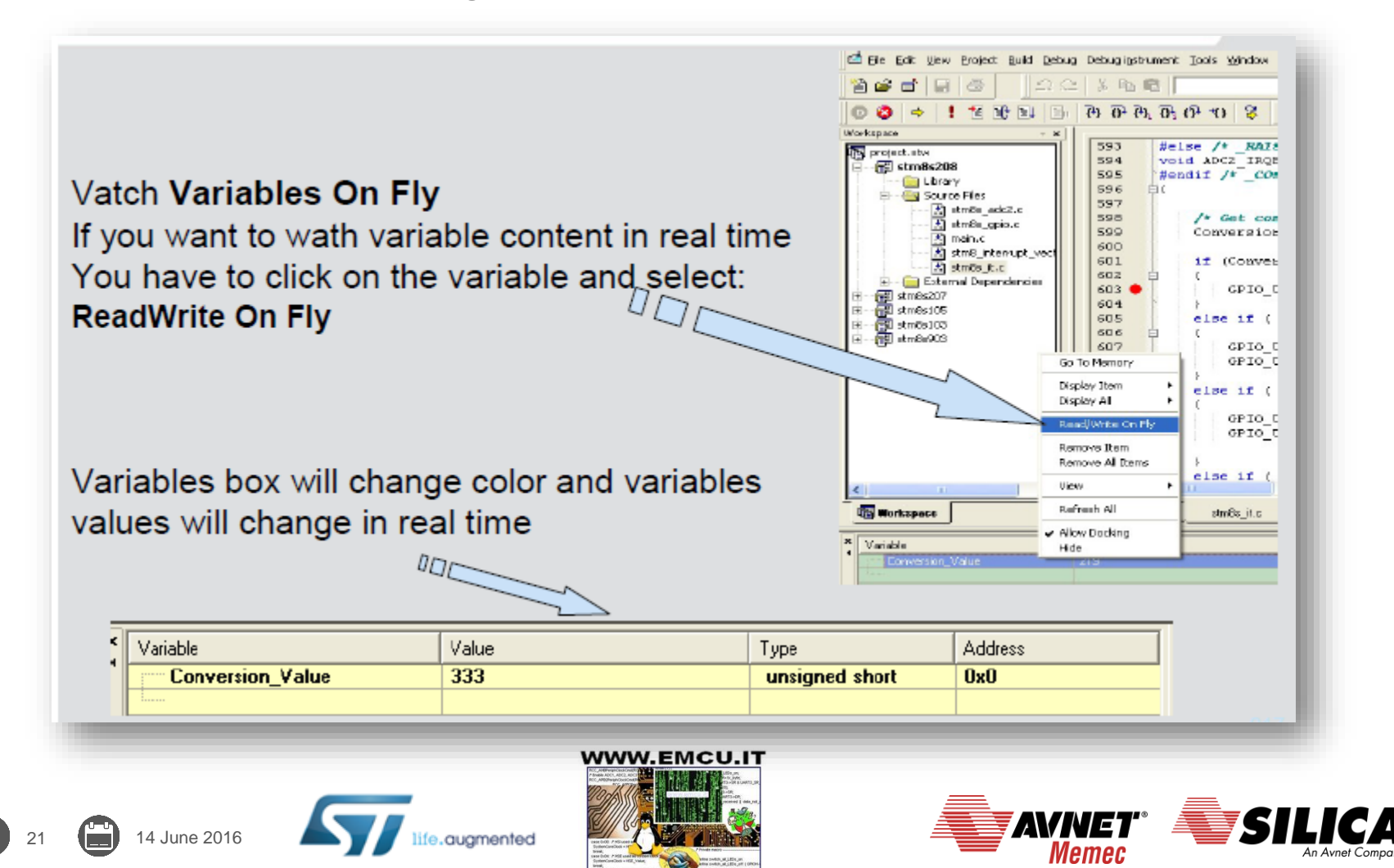

#### Start a new project for flashing a led 16/18

Below some debug commands, not used in this example.

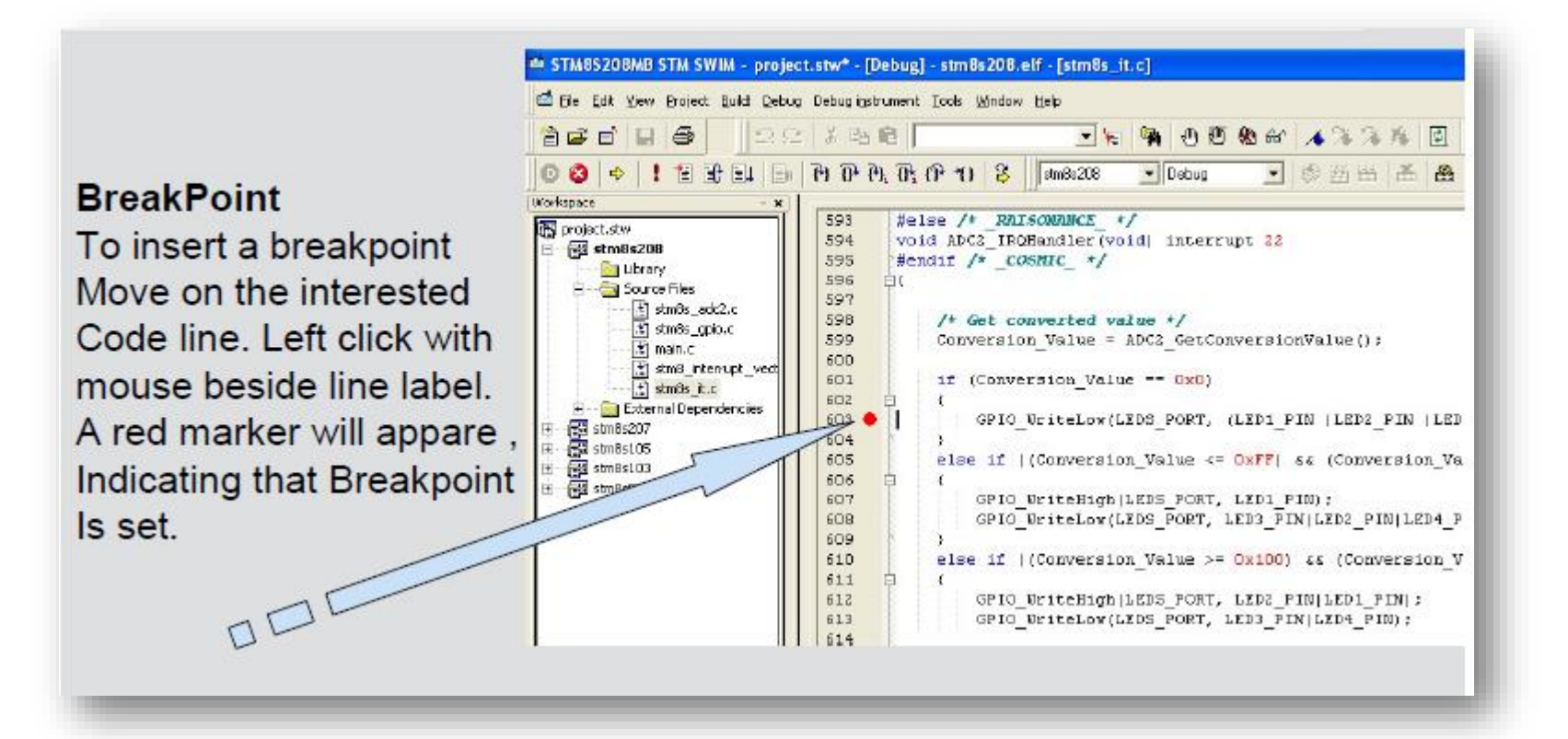

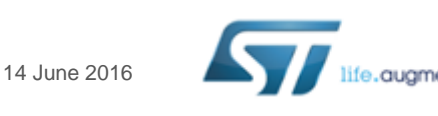

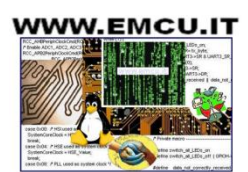

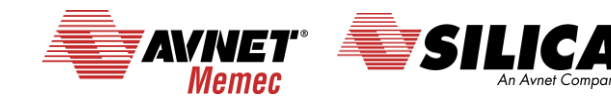

### Start a new project for flashing a led 17/18

For close the debug press on the: **Stop Debug** icon

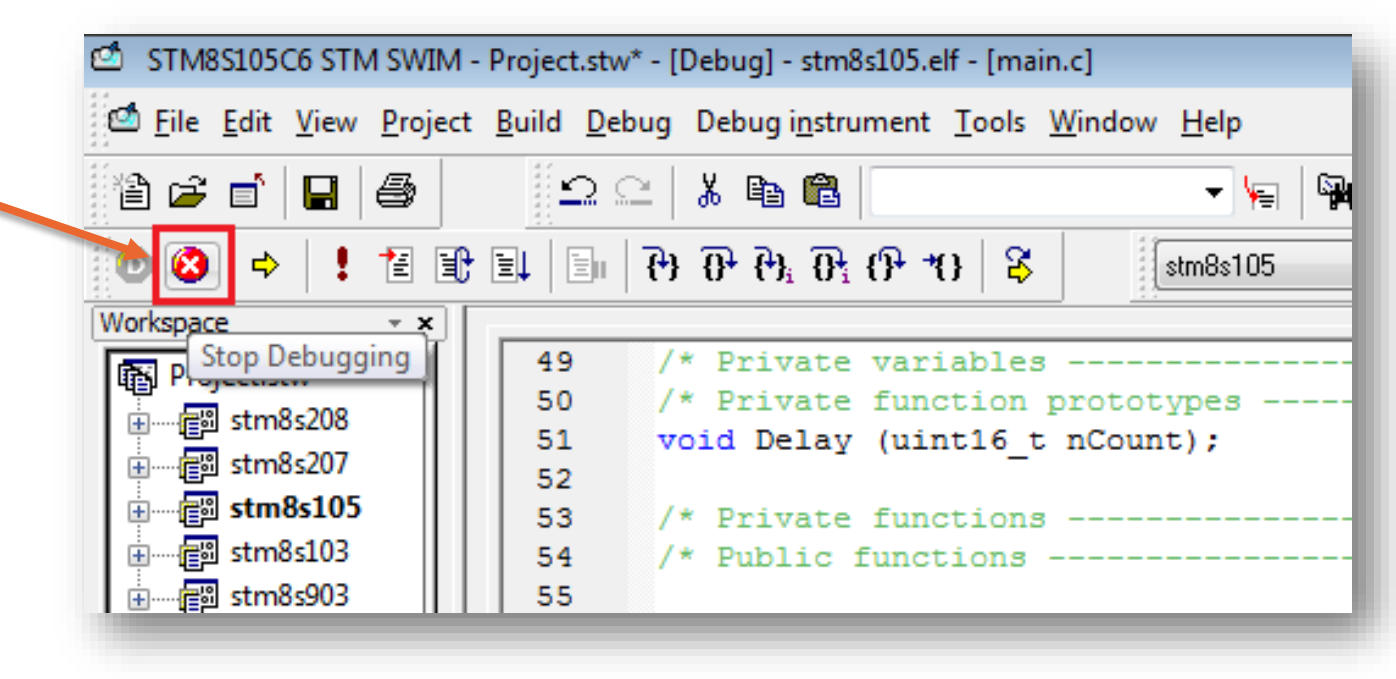

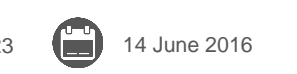

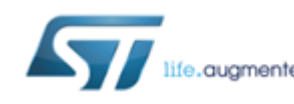

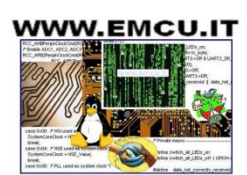

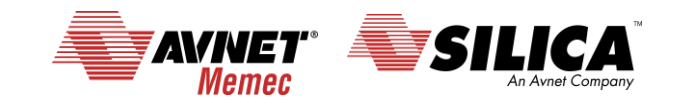

#### Start a new project for flashing a led 18/18

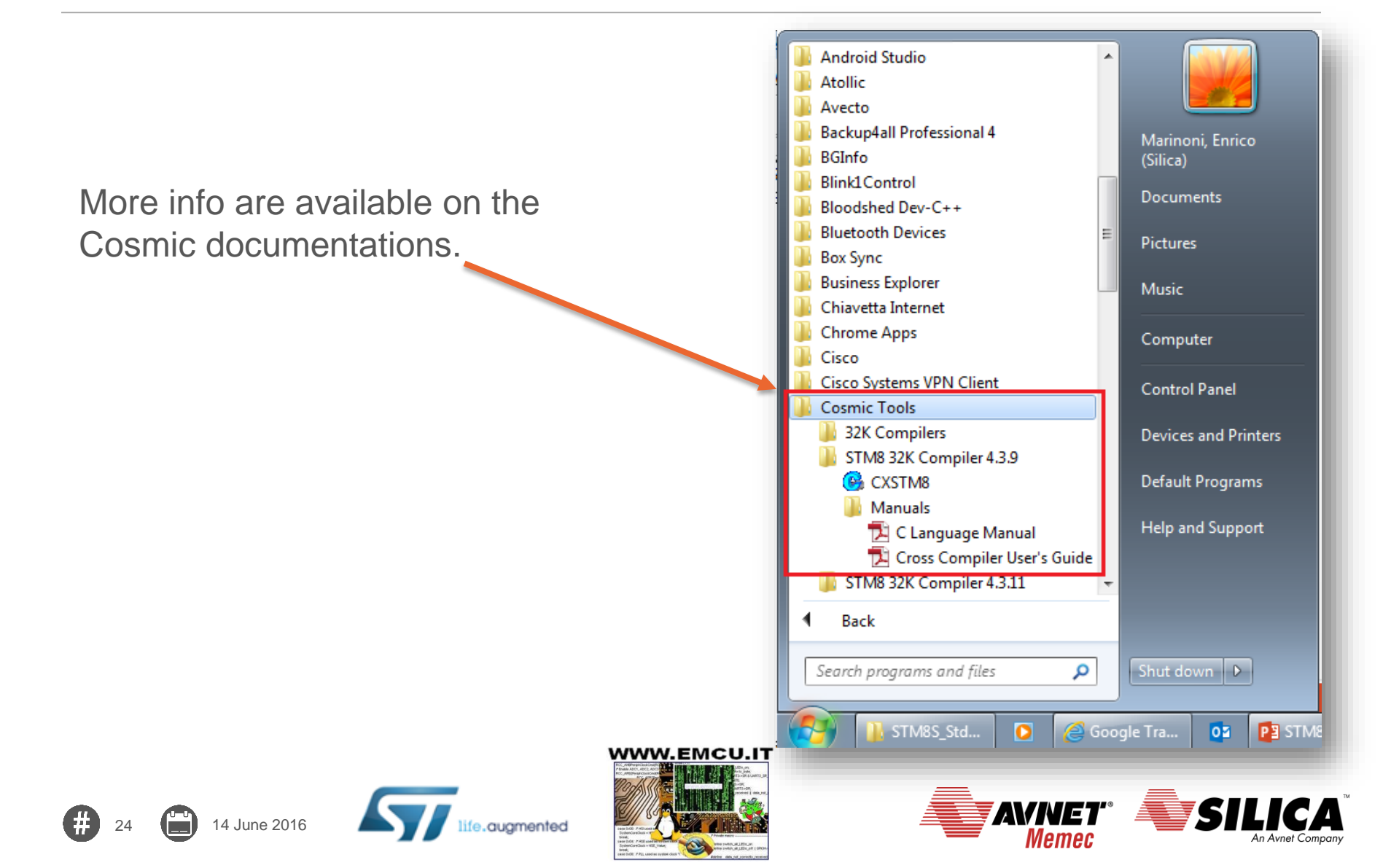

## Some consideration concerning the SW 1/6

We did some changes in the toggle example because the examples are ready to use for the EvaBoard (see <u>here</u>).

It is very important to check the following files: **stm8s.h stm8s\_conf.h** Following you will see a brief explanation of the two files.

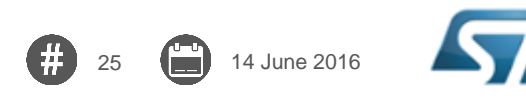

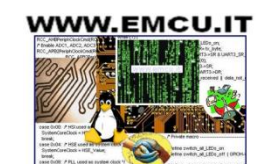

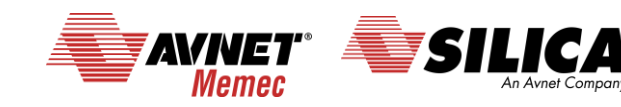

# Some consideration concerning the SW 2/6

#### The stm8s.h is located here

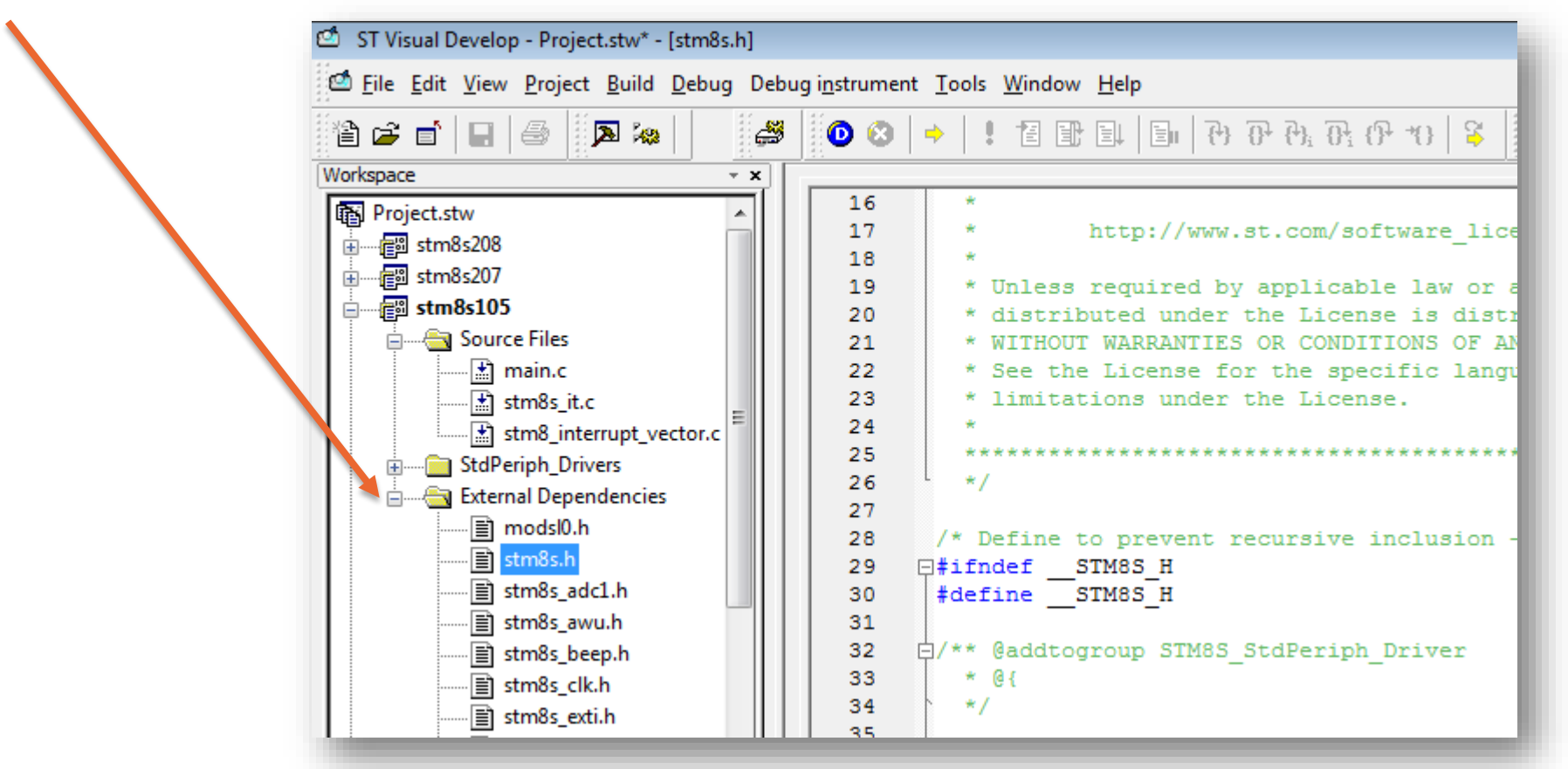

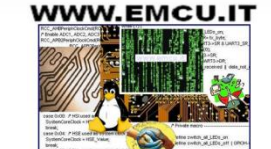

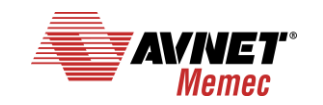

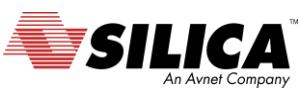

## Some consideration concerning the SW 3/6

The file **stm8s.h** defines the MCU that we want to use in our project. See the line from 39 to 50.

The SetUp in this file is supersede from the SetUp of the compiler, for this reason all the lines are commented.

In any case, is a good practice, remove from the comment the MCU that you need to use.

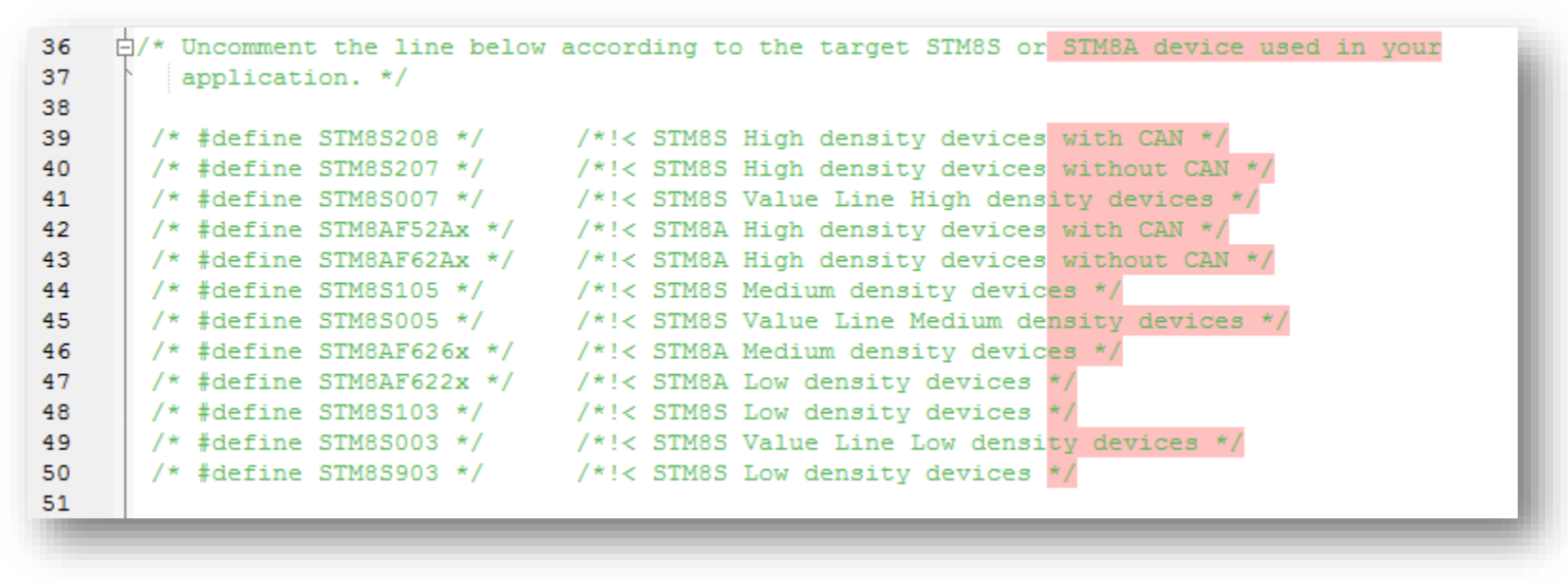

WWW.EMCU.IT

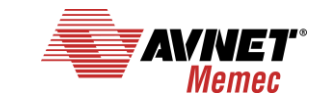

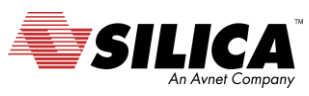

### Some consideration concerning the SW 4/6

Again, in the file **stm8s.h** there are the clock definitions that are very important for serial communications and timers.

It is a must set correct the lines: 108, 110, 117 and 118.

```
白/**
 98
 99
         * @brief In the following line adjust the value of External High Speed oscillator (HSE)
100
          used in your application
101
          Tip: To avoid modifying this file each time you need to use different HSE, you
102
               can define the HSE value in your toolchain compiler preprocessor.
103
104
         */
105
      🗄 #if !defined HSE Value
      🗄 #if defined (STM8S208) || defined (STM8S207) || defined (STM8S007) || defined (STM8AF52Ax)
106
107
            defined (STM8AF62Ax) || defined (STM8AF622x)
         #define HSE VALUE ((uint32 t)24000000) /* Value of the External oscillator in Hz*/
108
109
        #else
        #define HSE_VALUE ((uint32_t)16000000) /* Value of the External oscillator in Hz*/
110
       #endif /* STM8S208 || STM8S207 || STM8S007 || STM8AF62Ax || STM8AF52Ax || STM8AF622x */
111
       #endif /* HSE Value */
112
113
114
      ∟/**
         * @brief Definition of Device on-chip RC oscillator frequencies
115
116
         */
                          ((uint32 t)16000000) /*!< Typical Value of the HSI in Hz */
117
       #define HSI VALUE
                           ((uint32 t)128000) /*!< Typical Value of the LSI in Hz */
118
       #define LSI VALUE
119
```

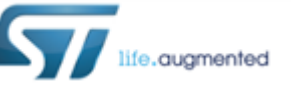

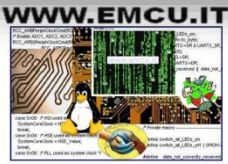

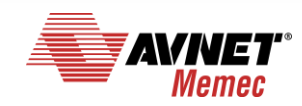

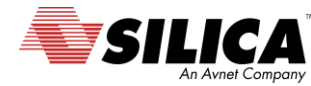

### Some consideration concerning the SW 5/6

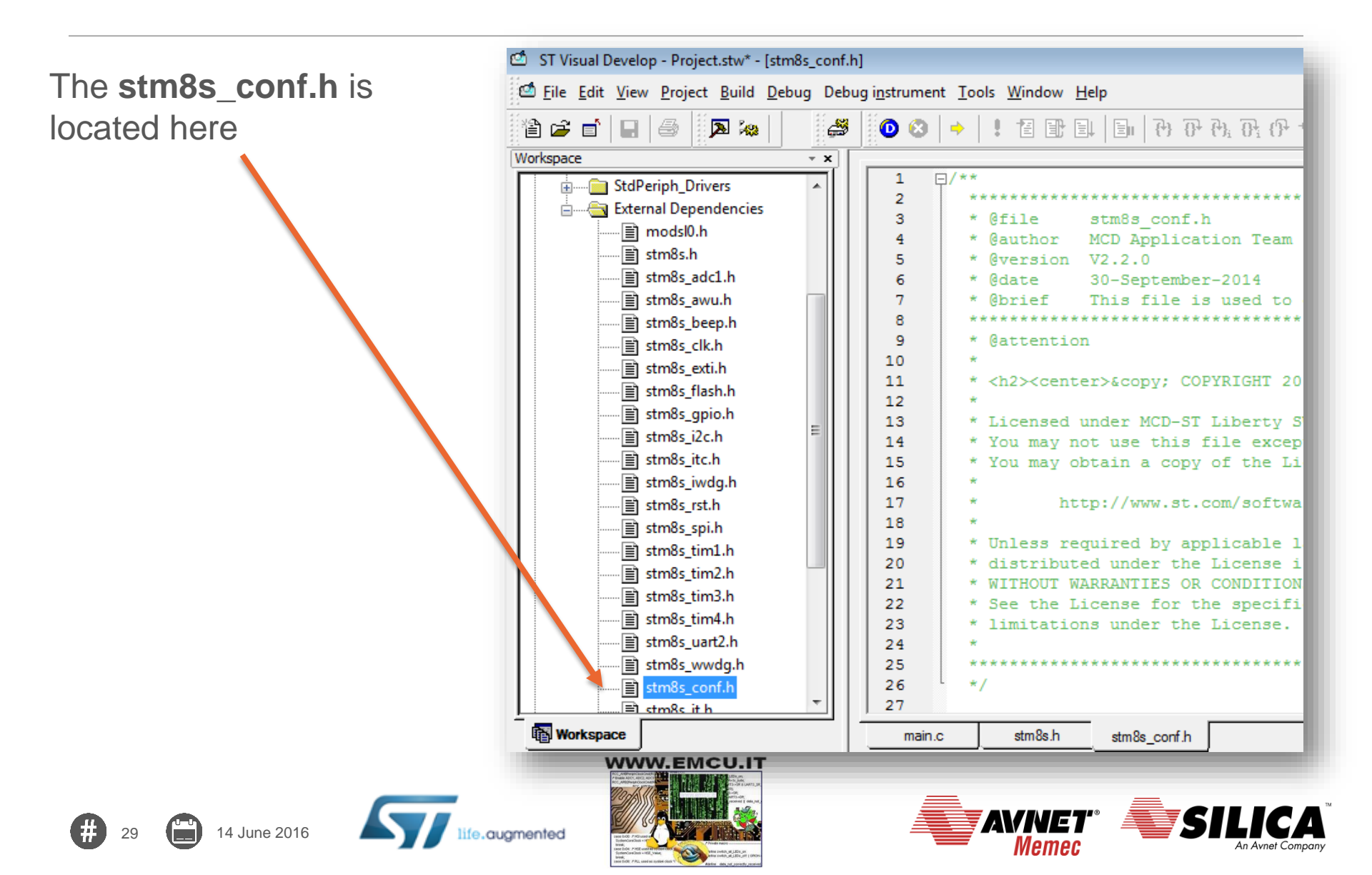

## Some consideration concerning the SW 6/6

The file **stm8s\_conf.h** enables or disables all peripheral we want to use. Peripheral enable should be done removing comment on the interested peripheral.

For default all peripherals are enabled.

See the file from line n.35

```
/* Uncomment the line below to enable peripheral header file inclusion */
35
36
    if defined(STM8S105) || defined(STM8S005) || defined(STM8S103) || defined(STM8S003) ||
37
          defined(STM8S903) || defined (STM8AF626x)
38
     #include "stm8s adc1.h"
39
     `#endif /* (STM8S105) ||(STM8S103) || (STM8S903) || STM8AF626x*/
40
    Efif defined (STM8S208) || defined (STM8S207) || defined (STM8S007) || defined (STM8AF52Ax) ||
41
          defined (STM8AF62Ax)
42
      #include "stm8s adc2.h"
43
     #endif /* (STM8S208) || (STM8S207) || (STM8AF62Ax) || (STM8AF52Ax) */
44
     #include "stm8s awu.h"
45
     #include "stm8s beep.h"
46
    if defined (STM8S208) || defined (STM8AF52Ax)
47
      #include "stm8s can.h"
48
     #endif /* STM8S208 || STM8AF52Ax */
     #include "stm8s_clk.h"
49
50
     #include "stm8s exti.h"
51
     #include "stm8s flash.h'
     #include "stm8s gpio.h"
52
53
     #include "stm8s i2c.h"
54
     #include "stm8s itc.h"
55
     #include "stm8s iwdg.h"
56
     #include "stm8s rst.h"
57
     #include "stm8s spi.h"
     #include "stm8s tim1.h"
58
59

#ifndef STM8S903

60
      #include "stm8s tim2.h"
61
     *#endif /* STM8S903 */
```

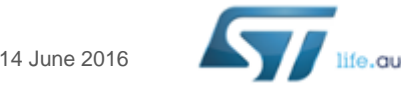

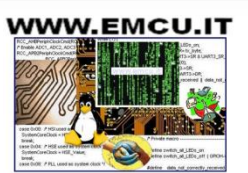

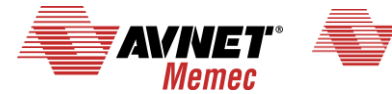

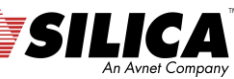

#### More info...

#### Extra info are available from here.

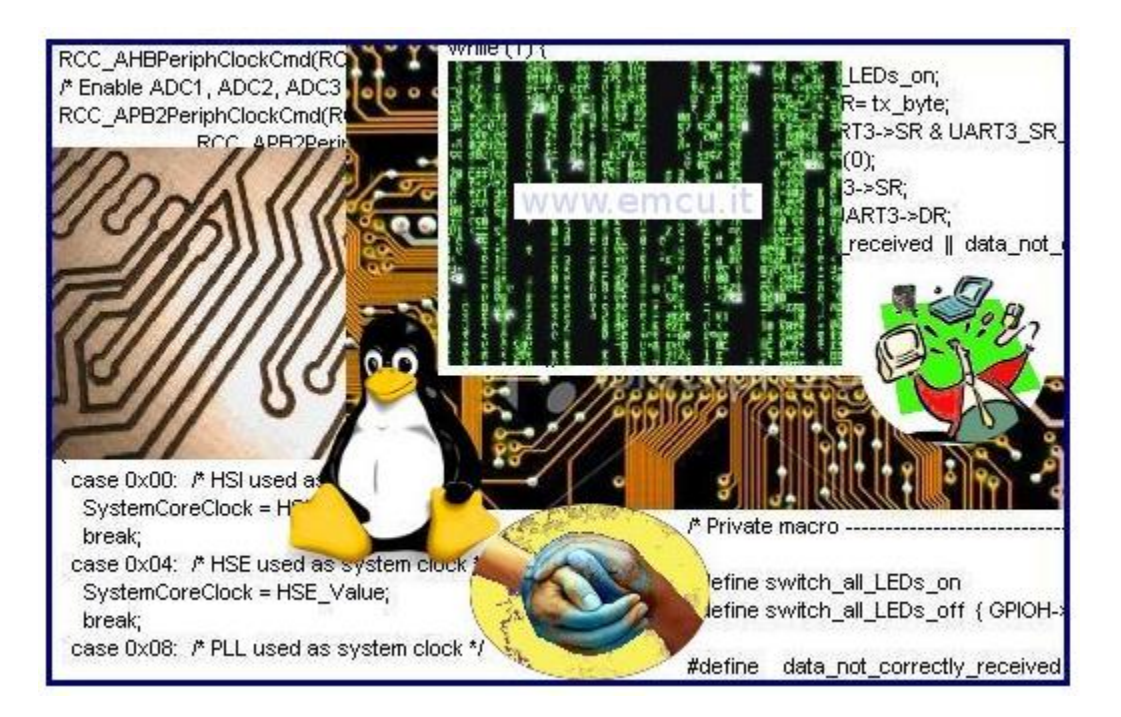

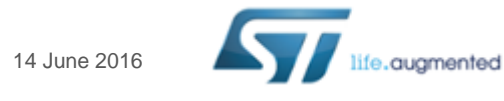

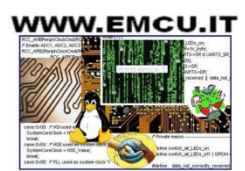

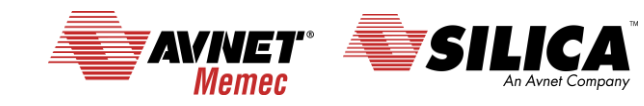

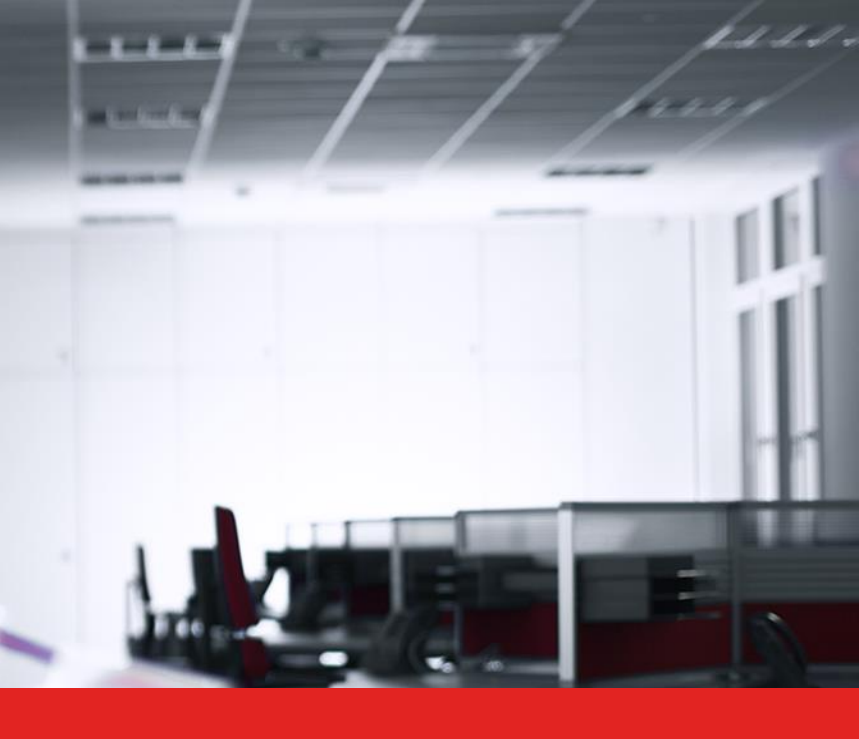

# Thank you.

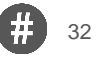

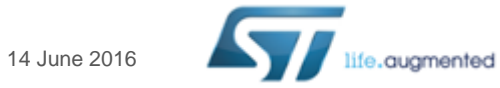

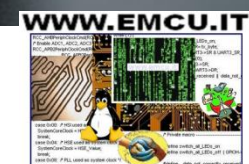

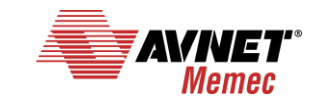

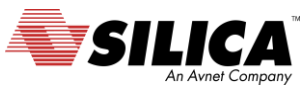